## Ariba – Supplier Registration Process

**Dear CCBA Supplier** 

When you have been invited to participate in an Ariba Sourcing Event, you would have received an email as below:

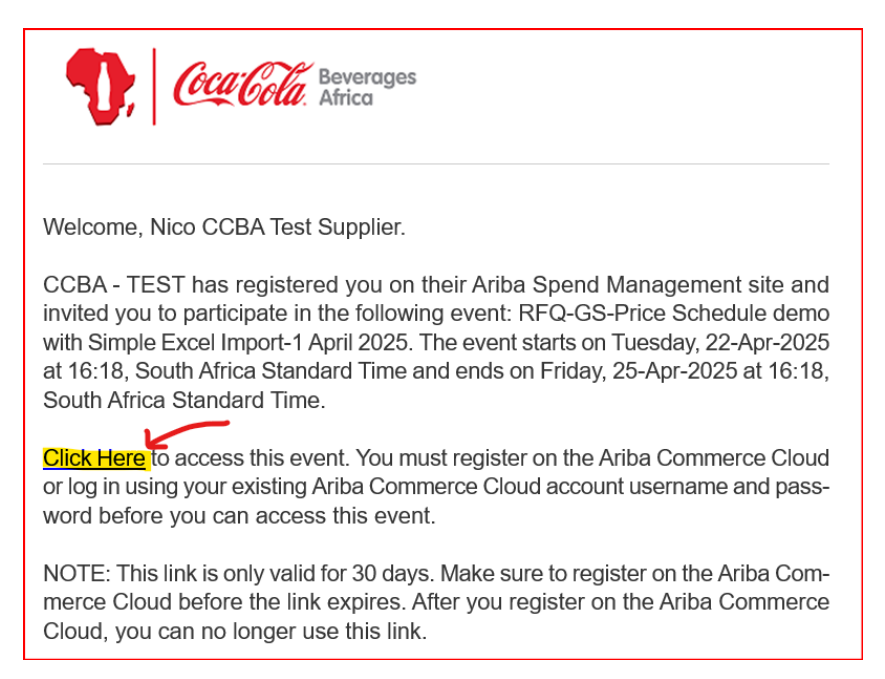

Click on the "<u>Click Here</u>" to start the process.

At the bottom of the email, you will also find YouTube Videos to watch to familiarize yourself with Ariba and the navigation processes. Click on the relevant <u>link</u> on the right to watch.

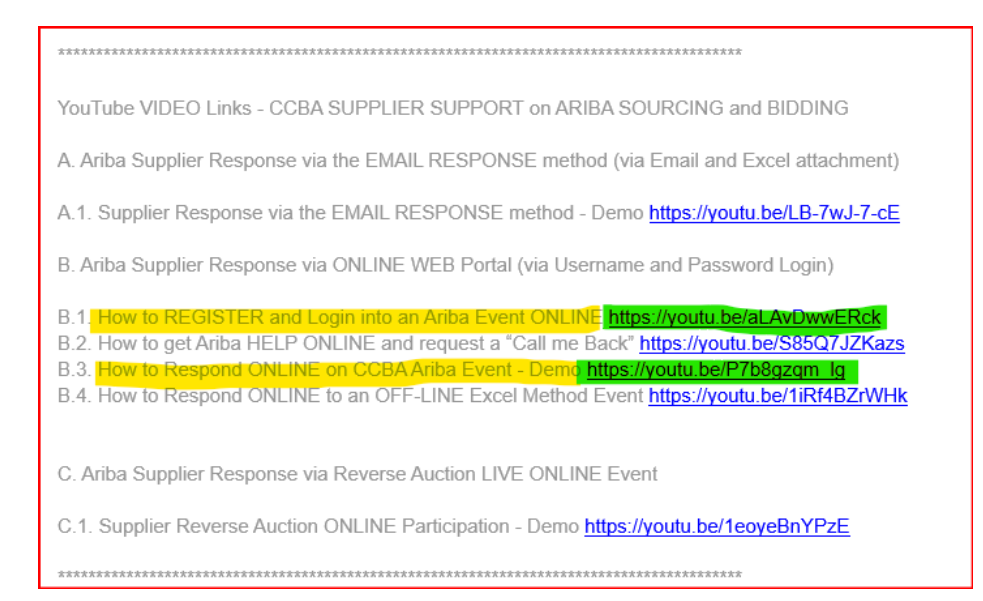

The "<u>Click Here</u>" link will take you to the page / screen below:

#### IF you do NOT reach the page below, then:

- Right Click on the "<u>Click Here</u>" in the email and select "Copy Hyperlink". Then paste this Hyperlink in a different Browser and press ENTER. (Even try this on another computer.)
- Alternatively, clear the Cache and Cookies of your current Browser. Then restart the Browser and try again (You may need your IT person to help you with this)

| Connect with CCBA - C<br>- TEST on SAP Busines                             | coca-Cola Beverages Africa<br>s Network to collaborate. |                               |
|----------------------------------------------------------------------------|---------------------------------------------------------|-------------------------------|
| Invited by CCBA - TEST                                                     |                                                         |                               |
| Introd by COBA- TEST                                                       |                                                         |                               |
| We found existing accounts ba<br>invite. Please review.                    | sed on the information in the                           | SAP Ariba                     |
| We found existing accounts ba<br>invite. Please review.<br>Review accounts | sed on the information in the                           | SAP Ariba                     |
| We found existing accounts ba<br>invite. Please review.<br>Review accounts | sed on the information in the                           | SAP Ariba 🕅<br>Supplier Login |

If you have NEVER connected with **CCBA** on an Ariba Account, then Click "<mark>Create new Account</mark>" as shown above.

If you have previously registered your account with CCBA ARIBA, then click on "Use existing Account" to login with your Ariba Username and password. Screen **above**. 😊

IMPORTANT: If you have already registered an account (Ariba Username and Password) with another company on Ariba, then you still need to "Click Here" in the Invitation Email, then click "Use existing account" to login.

If this fails, then click "Create new account" and follow the steps below.

### "Create new Account":

Populate the fields below:

| 1. CCA Cola Beverages                                                                                                    |  |
|----------------------------------------------------------------------------------------------------|--|
| Create an account to connect and collaborate<br>with CCBA - Coca-Cola Beverages Africa - TEST<br>on SAP Business Network |  |
| Company information ③                                                                                                    |  |
| DUNS number                                                                                                    |  |
| 0                                                                                                    |  |
| Don't know your DUNS number?                                                                                             |  |
| Company (legal) name *                                                                                                   |  |
| Nico Supplies                                                                                                    |  |
| Country/Region *                                                                                                    |  |
| South Africa [ ZAF.]                                                                                                    |  |
| Address line 1 *                                                                                                    |  |
| 7 Straight Street                                                                                                    |  |
| Address line 2                                                                                                    |  |
| Address line 3                                                                                                    |  |
|                                                                                                    |  |
| City *                                                                                                    |  |
| Cape Town                                                                                                    |  |
| Postal code *                                                                                                    |  |
| 8000                                                                                                    |  |
| Province *                                                                                                    |  |
| Western Cape [ZA-WC]                                                                                                    |  |

**Note** : Leave the DUNS number Blank ... This is only for US Companies.

You only need to complete the Mandatory Fields with the asterisk <mark>\*</mark>.

You may update the fields, as required.

| Administrator account informa                                                                                                    | ition (?)                                                                                                    |
|----------------------------------------------------------------------------------------------------|----------------------------------------------------------------------------------------------------|
| First name *                                                                                                    | Last name *                                                                                                    |
| Nico Snr                                                                                                    | Supplier                                                                                                    |
| Email *                                                                                                    |                                                                                                    |
| nolivier@ccbagroup.com <b>2</b> .                                                                                                    |                                                                                                    |
| Use my email as my username <b>3</b> .                                                                                                    |                                                                                                    |
| Username *                                                                                                    |                                                                                                    |
| nolivier <mark>1</mark> @ccbagroup.com                                                                                                    |                                                                                                    |
| Password *                                                                                                    | Repeat password *                                                                                                    |
| ····· <b>5</b> . ®                                                                                                    | •••••                                                                                                    |
| ✓ I have read and agree with the Terms                                                                                                    | of Use. 💧                                                                                                    |
| ✓ I hereby agree that SAP Business Net<br>Data (as defined in the Privacy Stater<br>public based on my role within the SA<br>profile visibility settings. | work will make parts of my Personal<br>ment) accessible to other users and the<br>AP Business Network and the applicable |
| Please see the Privacy Statement to learn                                                                                                    | how we process personal data.                                                                                            |
| V I'm not a robot 7.                                                                                                    | TCHA<br>• Terms                                                                                                    |
| Create                                                                                                    |                                                                                                    |

See below the screen how to populate the numbered fields:

- 1. Fill in / correct your First Name and Last Name.
- 2. Confirm your email is correct.
- 3. Tick this box to make your Username exactly the same as your Email = Best option. If the system shows an Error, then untick the box and make the Username different.
- 4. E.g. In my case above I've added a "<mark>1</mark>" in the Username to make it unique for Ariba. Remember then to login with this unique Username. (Email stays the same!)
- 5. Enter and Re-enter your Password. The system will guide you to make it secure.

Please note that **BOTH** the Ariba **Username** and **Password** are CaSe sensitive. Write it down and keep it securely for future logins.

- 6. Tick the 2 boxes to agree with the Ariba Terms of Use and Privacy Statement.
- 7. Tick the box to prove you are not a robot. Tick the required tiles as requested.
- 8. Click "Create account" to continue with the process.

Then the screen below will be displayed:

Click "Continue account creation".

**Note** : "Review Accounts" button below may be useful to view other Ariba Accounts in your organization.

| T, Coca Cola Beverages                                                                                                   |
|----------------------------------------------------------------------------------------------------|
| Create an account to connect and collaborate<br>with CCBA - Coca-Cola Beverages Africa - TEST<br>on SAP Business Network |
| We found existing accounts based on the information you entered. Please review.                                          |
| Review accounts                                                                                                    |
| or                                                                                                    |
| Continue account creation                                                                                                |

The following screen will then be displayed:

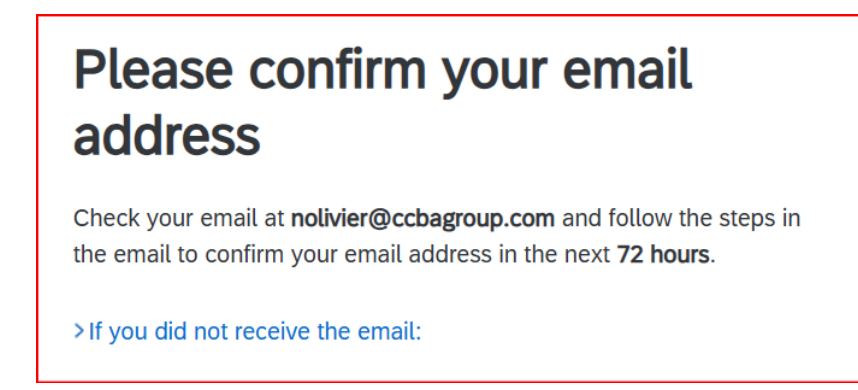

#### Go to your Email Inbox and find the Email below:

| From                 | Subject                             |
|----------------------|-------------------------------------|
|                      |                                     |
| Ariba Commerce Cloud | Action Required: Confirm your email |

Select the Email and click on the "Confirm email" button below.

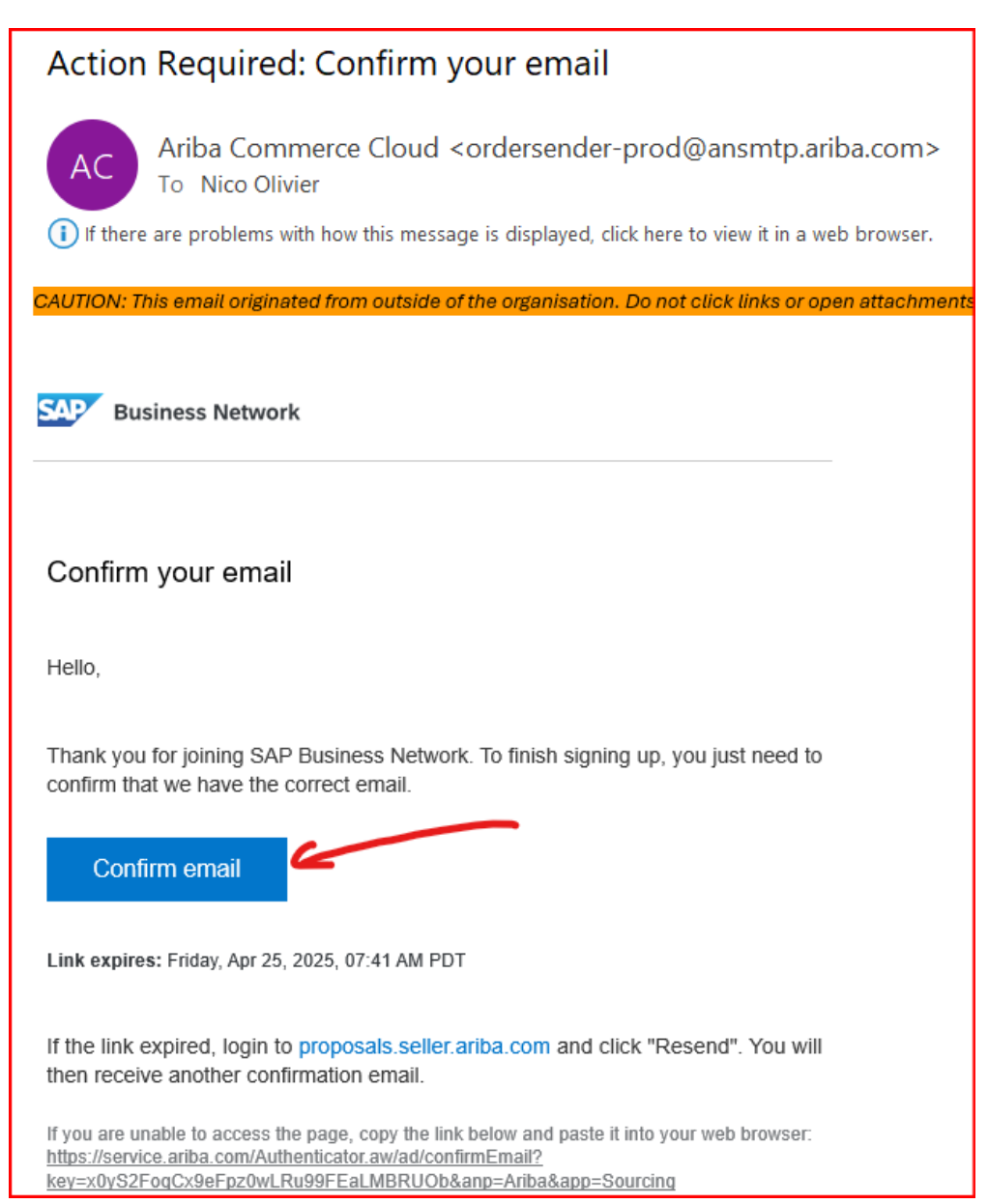

#### Important:

If you do NOT receive the Confirmation email above, then your IT Department has probably Blacklisted/Blocked the incoming Ariba email. Please ask them to Unblock/Whitelist the Ariba email.

Alternatively, ask the CCBA Project Owner to send your Invitation to your Gmail account email, which will NOT be blocked by your IT System.

After clicking "Confirm email" above, you will then receive a SAP Ariba WELCOME email:

Note the **Username** and Login Button below for future logins.

# Welcome to SAP Business Network Ariba Commerce Cloud <ordersender-prod@ansmtp.ariba.com> AC To Nico Olivier **Business Network** Welcome to SAP Business Network Please find your account information below. Your account: Company name: Nico Supplies (Pty) Ltd Username: nolivier1@ccbagroup.com Business Network ID: AN11227974464-T Administrator email: nolivier@ccbagroup.com Get Started Follow these steps to set up your account: Complete any actions requested by your customer. When you log in, you will see a customer-specific page with information they have requested. Update your company profile. Potential customers can search for and review profiles to discover business opportunities. Explore SAP Business Network Discovery Find and participate in a variety of business opportunities.

Login

With the First login, you will have to complete the screen below:

| Almost done! We just need a little bit more information.                                                            |        |        |  |  |  |
|----------------------------------------------------------------------------------------------------|--------|--------|--|--|--|
| Please provide the information below and you will be discovered by more customers looking for companies like yours. |        |        |  |  |  |
| Product and Service Categories                                                                                      | _      |        |  |  |  |
| Enter Product and Service Categories Add or Browse                                                                  |        |        |  |  |  |
| Ship-to or Service Locations                                                                                        | _      |        |  |  |  |
| Enter Ship-to or Service Location Add                                                                               | - or - | Browse |  |  |  |
| Submit Remind me later Don't show this to me again                                                                  | _      |        |  |  |  |

Easiest is to start typing e.g. Printing, and then select one of the options below. (See below)

| Almost done! W<br>little bit more in                                     | le just need<br>formation.                   | da        |         |
|--------------------------------------------------------------------------|----------------------------------------------|-----------|---------|
| Please provide the information belo<br>more customers looking for compar | ow and you will be disco<br>nies like yours. | overed by |         |
| Product and Service Categories                                           |                                              |           | _       |
| printing                                                                 |                                              | Add       | or Brow |
| Silk screen <b>printing</b> machines                                     |                                              |           |         |
| Silk screen vacuum printing frames                                       |                                              |           |         |
| Offset printing consumables                                              |                                              |           |         |
| Offset <b>printing</b> plate processors                                  |                                              |           |         |
| Silk screen <b>printing</b> racks                                        |                                              |           |         |
| Printing plates                                                          |                                              |           |         |
| Dyeing or printing or finishing services                                 | E)                                           |           |         |
| Digital printing                                                         |                                              |           |         |
| Promotional or advertising printing                                      |                                              |           |         |
| Latternance as a second mainting                                         |                                              |           |         |

Do the same for "Ship-to or Service Locations".

Type in your City Name and then Select it from the list.

| Almost done! We just need a little bit more information.                                                            |     |      |        |  |  |  |
|----------------------------------------------------------------------------------------------------|-----|------|--------|--|--|--|
| Please provide the information below and you will be discovered by more customers looking for companies like yours. |     |      |        |  |  |  |
| Product and Service Categories                                                                                      |     |      |        |  |  |  |
| Enter Product and Service Categories Add -or- Browse                                                                |     |      |        |  |  |  |
| Printing plates X                                                                                                   |     |      |        |  |  |  |
| Ship-to or Service Locations                                                                                        |     |      |        |  |  |  |
| Enter Ship-to or Service Location                                                                                   | Add | -or- | Browse |  |  |  |
| Cape Town - Western Cape x<br>Submit Remind me later Don't show this to me again                                    |     |      |        |  |  |  |

**Note** : Your selections will then be displayed below the boxes where you have typed.

Choose the selections that make sense. They do not need to be exact.

Then click the **"Submit"** button.

| Ariba Proposals and Questionnaires 👻                                    | Standard Account                                                        | Get enterprise account                                      | TEST MODE                                                                |                                                                 |                     | Ę          | () () NS            |
|-------------------------------------------------------------------------|-------------------------------------------------------------------------|-------------------------------------------------------------|--------------------------------------------------------------------------|-----------------------------------------------------------------|---------------------|------------|---------------------|
| CCBA - TEST                                                             |                                                                         |                                                             |                                                                          |                                                                 |                     |            |                     |
| CCBA - TEST Requested Profile                                           | Welcome to t<br>quality, servic                                         | he CCBA Ariba e-Sourcing S<br>e, and cost. Ariba, Inc. admi | ystem. This site assists in iden<br>inisters this site in an effort to e | ifying world class suppliers who are<br>nsure market integrity. | e market leaders in | N. Cocall  | Beverages<br>Africa |
| been completed.<br>View customer requested fields >                     | Home                                                                    |                                                             |                                                                          |                                                                 |                     |            |                     |
| Public Profile Completeness                                             | Events                                                                  |                                                             |                                                                          |                                                                 |                     |            | =                   |
| 39%                                                                     | Title                                                                   |                                                             |                                                                          | ID                                                              | End Time ↓          | Event Type | Participated        |
| Enter a short description to reach 45% > There are no matched postings. | <ul> <li>Status: Ope</li> <li>RFQ-GS-Price So</li> <li>Tasks</li> </ul> | n (1)<br>hedule demo with Simple E:                         | xcel Import-1 April 2025                                                 | Doc248823311                                                    | 4/25/2025 4:1       | 8 PM RFP   | No                  |
|                                                                         | Name                                                                    | Status                                                      | Due Date                                                                 | Completion No items                                             | Date                | Alert      |                     |

This will take you to the Coca-Cola Ariba (1) Home Page or (2) Ariba Event. WELL DONE !

Select the **Open Event Name** to populate your Proposal / Submission.